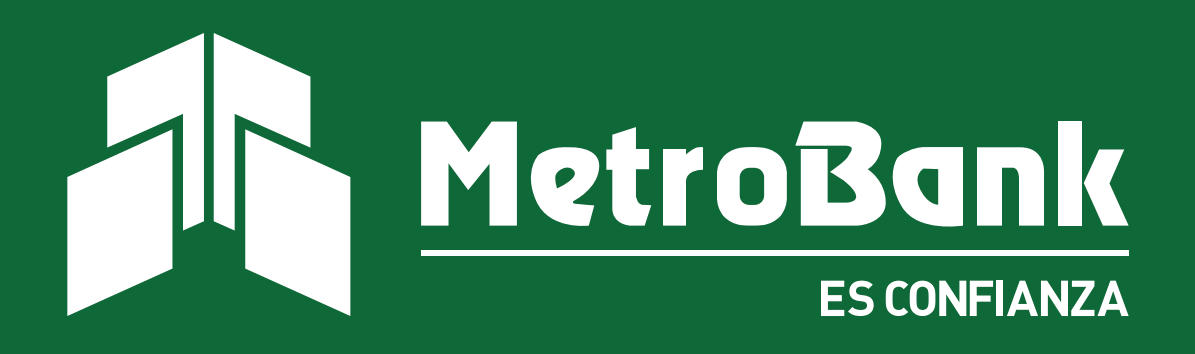

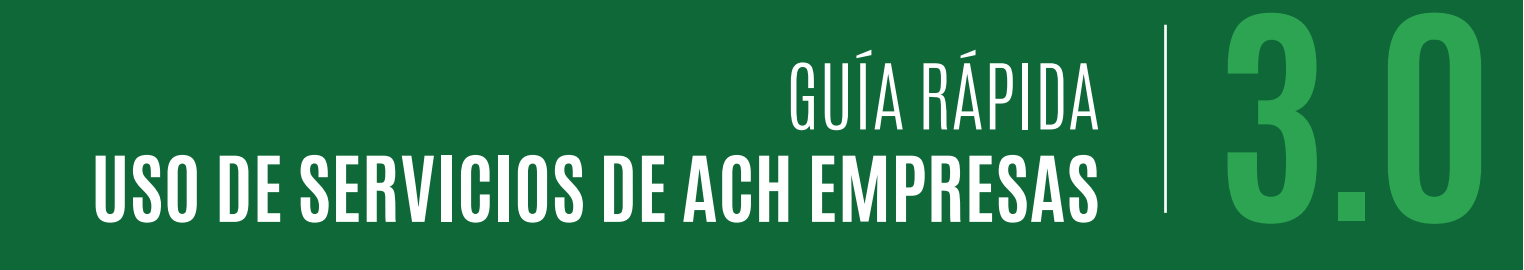

# GUÍA DE Servicios ach empresas

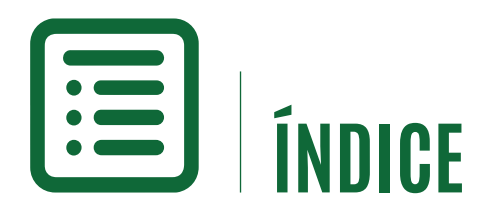

Servicios de ACH Empresas Transacción con Plantilla Manual Transacción con Carga de Archivo

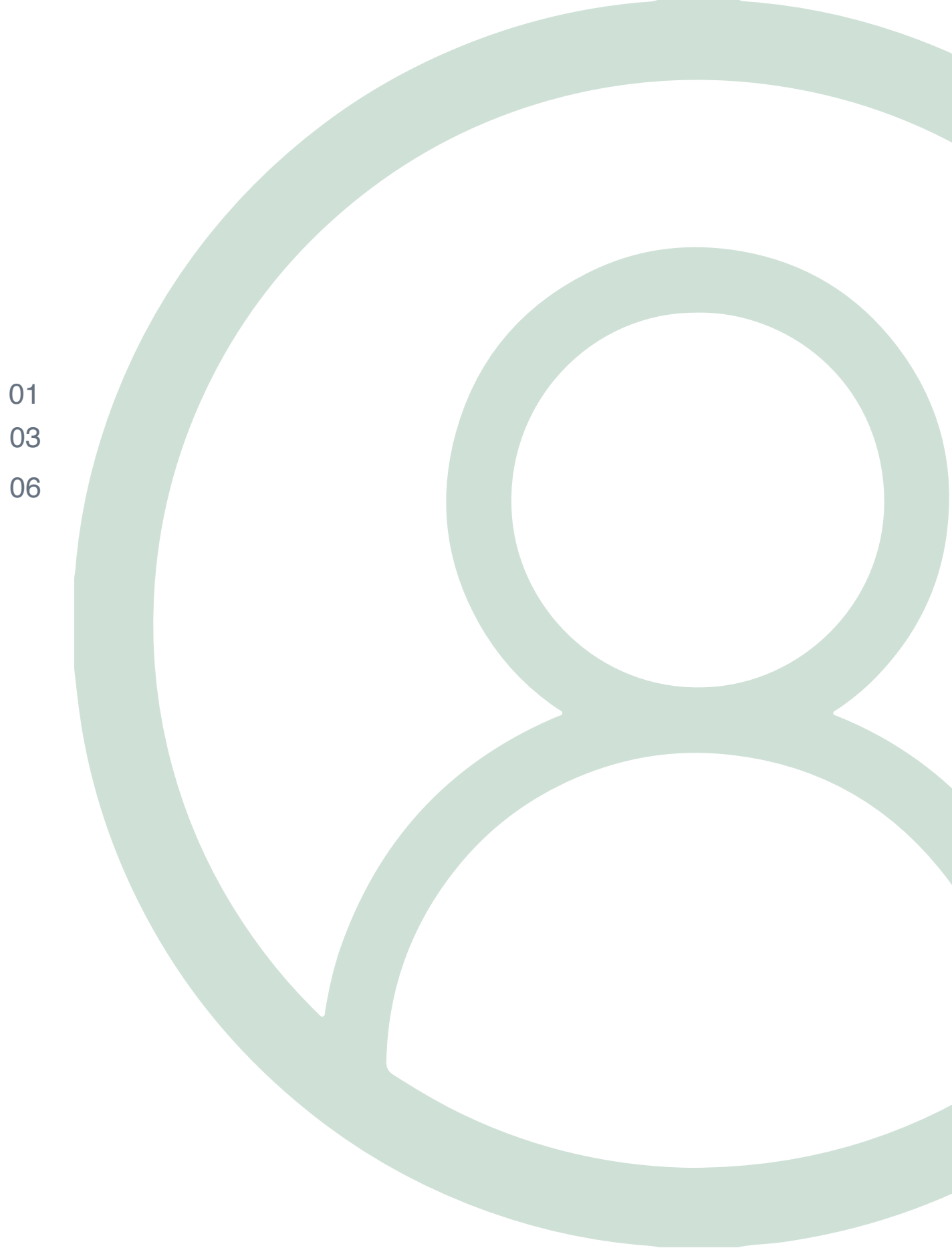

## **O1** MENÚ Servicios de ach empresas

MetroBank ofrece a su disposición los servicios de ACH Empresas, donde le permitirán a su empresa, a través de su Banca en Línea Corporativa, realizar pagos o cobros masivos para:

- Pagos de planilla
- Pagos a proveedores
- Pagos a acreedores
- Cobros a cuentas en cualquier banco de la red ACH (previa autorización de débito automático firmada por el cuentahabiente)

Para obtener este servicio, usted necesita firmar el Contrato de Servicios Empresariales y llenar el Formulario de Afiliación al servicio, en donde indicará la cantidad de originadores que necesita crear, el perfil transaccional y la cuenta donde se le cobrarán los cargos por el servicio, usted puede consultar el costo de nuestros servicios directamente en nuestro tarifario publicado en el sitio web de MetroBank.

Una vez MetroBank le cree los originadores solicitados, usted como administrador de Banca en Línea Corporativa puede habilitar para sus usuarios transaccionales el menú de "Servicios Empresariales" y definir si el originador será visible para todos los usuarios y los límites transaccionales que asignará a cada uno.

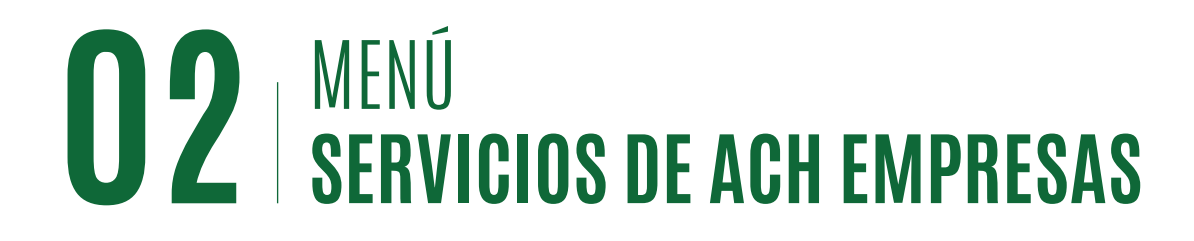

Usted puede realizar operaciones masivas desde el menú de "ACH Empresas" de dos maneras:

- Plantilla Manual: Usted digita la información directamente en el sistema y los beneficiarios quedan guardados en su Banca en Línea.
- Carga de archivo: Usted carga un archivo de transacciones con alguno de los formatos definidos por el Banco.

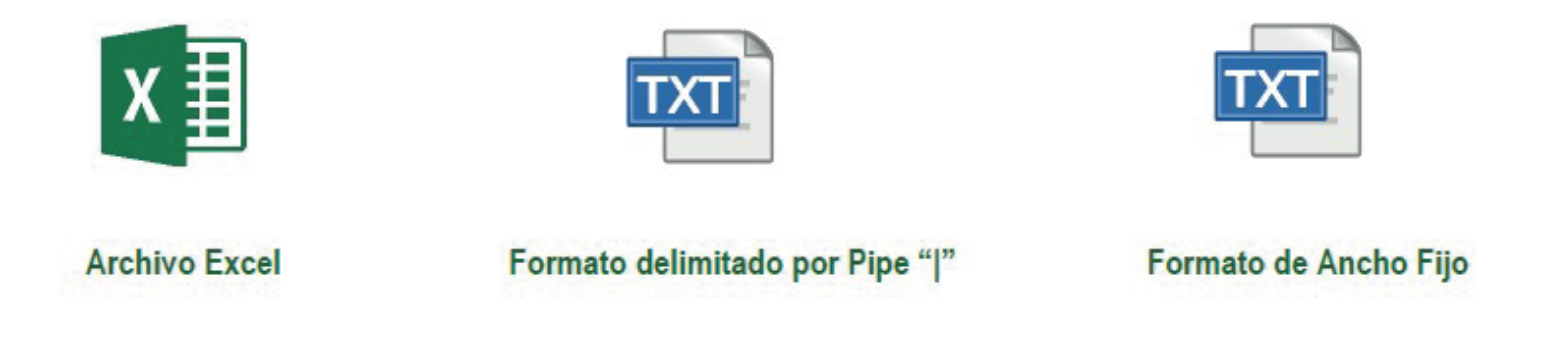

Ponemos a su disposición las siguientes opciones para realizar transacciones masivas por medio de su Banca en Línea, creando los beneficiarios dentro de su usuario para las siguientes transacciones:

- Pagos ACH: Se utiliza para acreditar dinero a otras cuentas (Pagos de Planillas, Pago de Acreedores, Proveedores, Etc.).
- Cobros ACH: Se utiliza para debitar cuentas en otros Bancos de la localidad previamente autorizadas para esta operación.

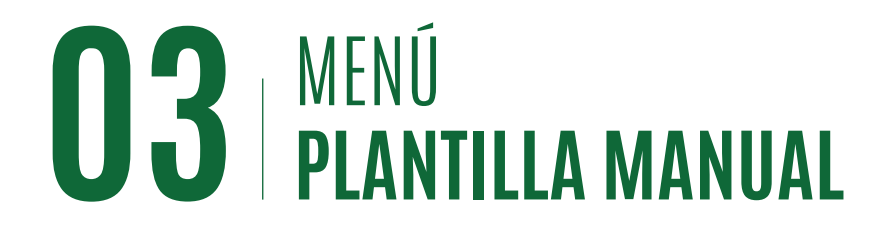

#### Transacción con Plantilla Manual

#### Paso 1

Ingrese a Ser. Empresariales, Pagos ACH o Cobros ACH. Paso 2

Una vez dentro del menú seleccionar el botón de **''Plantilla Manual''**.

## Paso 3

En este menú, se mostraron plantillas manuales ya creadas y las opciones para generar los cobros o pagos masivos, en caso dado que usted desee agregar beneficiario deberá hacer clic en la opción de **"Beneficiarios"** en la parte superior derecha.

| ACH EMPRESAS ~    | Pagos ACH                                      |                                                                    |                                                     | Plantilla manual P2 |
|-------------------|------------------------------------------------|--------------------------------------------------------------------|-----------------------------------------------------|---------------------|
| Pagos ACH         | Filtrar: Ingrese texto para filtrar resultados | Estas son las operaciones pendientes de aprobar. Para añadir una n | ueva, presione "Agregar".<br>Mostrar 10 ¢ registros | 🔒 Imprimir          |
| Cobros ACH        | Agregar Pagos ACH                              |                                                                    |                                                     | Beneficiarios       |
| Pagos realizados  |                                                |                                                                    |                                                     |                     |
| Cobros realizados | uenta de Débito:                               | Fecha valor:                                                       | Descripción:                                        |                     |

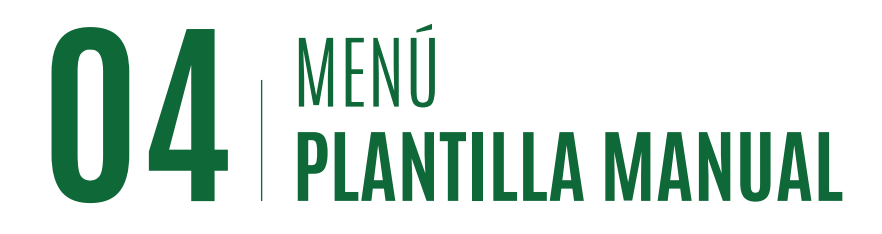

#### Transacción con Plantilla Manual

#### Paso 4

Para agregar beneficiarios, seleccionar el botón de **''Agregar''** y complete la información con los datos requeridos.

## Paso 5

Con los beneficiarios participantes de nuestra plantilla manual creados, podemos proceder a colocar la transacción masiva, ir al menú de Serv. Empresariales>Pagos o Cobros ACH y seleccionar la opción de **''Plantilla Manual''**.

| Filtrar: Ingrese texto para filtra                                                     | ir resultados              | tos son los Beneficiarios a los que puede programar un pago | Mostrar 10 ¢ registros |   |  |
|----------------------------------------------------------------------------------------|----------------------------|-------------------------------------------------------------|------------------------|---|--|
| Nombre                                                                                 | Identificación             | Número de cuenta                                            | Banco beneficiario     |   |  |
| JACK                                                                                   | 87854                      | 000103001911                                                | METROBANK S.A.         |   |  |
| CIMBORA                                                                                | 12345678                   | 000103001011                                                | METROBANK S.A.         |   |  |
| Mostrando registros del 1 al 2 d                                                       | de un total de 2 registros |                                                             |                        |   |  |
|                                                                                        |                            |                                                             |                        |   |  |
|                                                                                        |                            | Agregar Regresar                                            |                        |   |  |
| Reneficiario planilla                                                                  |                            |                                                             |                        |   |  |
|                                                                                        |                            |                                                             |                        |   |  |
|                                                                                        |                            |                                                             |                        | _ |  |
| anco del beneficiario:                                                                 |                            |                                                             |                        | _ |  |
| anco del beneficiario:<br>Metrobank S.A.                                               |                            |                                                             |                        |   |  |
| anco del beneficiario:<br>Metrobank S.A.<br>úmero de cuenta:                           |                            | -<br>Tipo de Cuenta:                                        |                        |   |  |
| anco del beneficiario:<br>Metrobank S.A.<br>úmero de cuenta:                           |                            | -<br>Tipo de Cuenta:<br>Corriente                           |                        |   |  |
| anco del beneficiario:<br>Metrobank S.A.<br>úmero de cuenta:                           |                            | -<br>Tipo de Cuenta:<br>Corriente<br>€                      |                        |   |  |
| lanco del beneficiario:<br>Metrobank S.A.<br>lúmero de cuenta:                         |                            | -<br>Tipo de Cuenta:<br>Corriente<br>€<br>Identificación:   |                        |   |  |
| Ianco del beneficiario:<br>Metrobank S.A.<br>Iúmero de cuenta:                         |                            | -<br>Tipo de Cuenta:<br>Corriente<br>€<br>Identificación:   |                        |   |  |
| anco del beneficiario:<br>Metrobank S.A.<br>úmero de cuenta:<br>ombre:<br>2agos ACH    |                            | -<br>Tipo de Cuenta:<br>Corriente<br>€<br>Identificación:   | Piantilla manual       |   |  |
| Sanco del beneficiario:<br>Metrobank S.A.<br>túmero de cuenta:<br>tombre:<br>Pagos ACH | Estas son las operación    | " Tipo de Cuenta: Corriente  Corriente  Identificación:     | Piantila manual        |   |  |

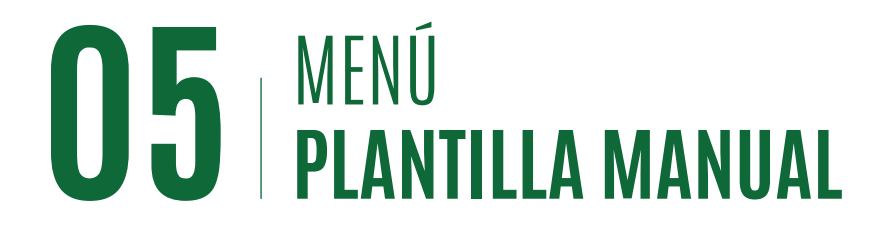

#### Transacción con Plantilla Manual

#### Paso 6

Deberá completar todos los datos necesarios para ejecutar la transferencia, en la parte inferior encontrará una lista con todos los beneficiarios creado dentro de la plantilla manual y debe seleccionar los cuales desea afectar, como muestra en la pantalla.

**Nota:** Al finalizar seleccionar el botón de aceptar para avanzar a la sección de verificar.

#### Paso 7

Se mostrará una pantalla con todas las transacciones a realizar para que pueda verificar la información.

## Paso 8

Confirmar la transición con su código de verificación (OTP).

**Nota:** Esta transacción quedará pendiente por aprobación en la sección de Pago ACH o Cobros ACH.

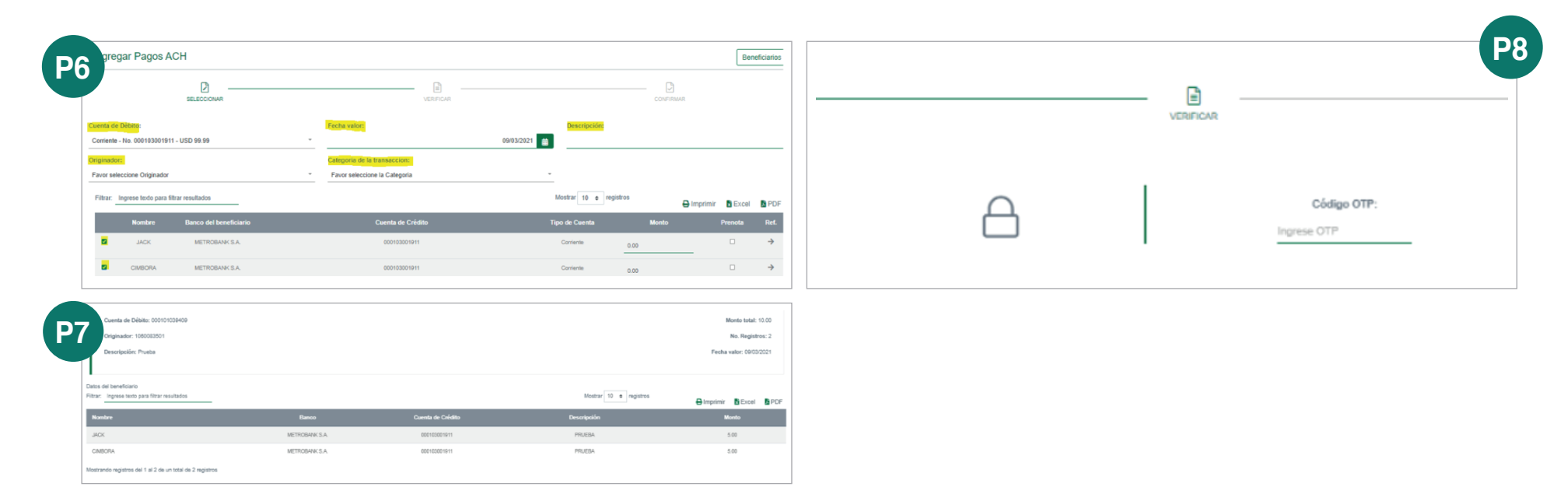

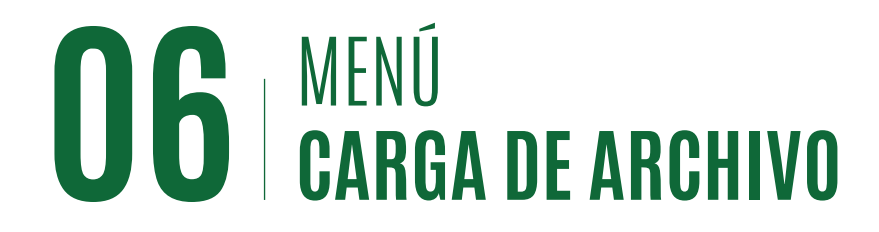

#### Transacción con Carga de Archivo

#### Paso 1

Ingrese a Ser. Empresariales, Pagos ACH o Cobros ACH. Paso 2

Una vez dentro del menú seleccionar el botón de "Cargar Archivo".

## Paso 3

Llene los datos en pantalla y presione el botón **"Seleccionar Archivo"** para localizar el archivo a cargar en su Banca en Línea.

| P1                | Pagos ACH                                                        |                                                                                             |                          |             |                 |                                           | Plantilla manual |  |
|-------------------|------------------------------------------------------------------|---------------------------------------------------------------------------------------------|--------------------------|-------------|-----------------|-------------------------------------------|------------------|--|
| RV. EMPRESARIALES | Filtrar: Ingrese texto para filtrar resultados                   | Estas son las operaciones pendientes de aprobar. Para añadir una nueva, presione "Agregar". |                          |             |                 | Mostrar 10 • registros 🕒 Imprimir 🖪 Excel |                  |  |
|                   | Cuenta de Débito                                                 | Descripción                                                                                 | N <sup>e</sup> registros | Monto total | Usuario ingreso | No. Apr                                   | Acciones         |  |
| Pagos ACH         | Cargar archivo Pagos ACH                                         |                                                                                             |                          |             |                 |                                           |                  |  |
| Cobros ACH        | SELECCIONAR                                                      |                                                                                             |                          | VERIFICAR   |                 |                                           | CONFIRMAR        |  |
|                   | Cuenta de Débito:<br>Corriente - Nº 000101039409 - USD 23 881 92 |                                                                                             | Fecha valor:             |             | 09/03/2021      | Originador:<br>1060083501 PRUEBAS CANA    | IES              |  |
| agos realizados   | Descripción:                                                     |                                                                                             | Categoria de la transa   | ccion:      |                 | Formato :                                 |                  |  |
| Cobros realizados | Prueba                                                           |                                                                                             | TRANSFERENCIA DE         | EFECTIVO    | -               | Excel                                     |                  |  |
| Jobros realizados | Archivo :<br>Seleccionar archivo D3                              |                                                                                             |                          |             |                 |                                           |                  |  |

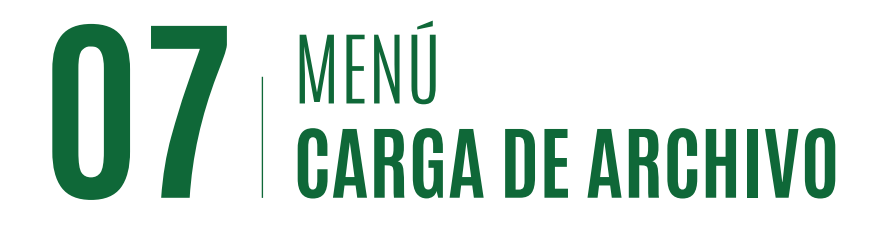

#### Transacción con Carga de Archivo

#### Paso 4

Se mostrará en pantalla la información del archivo cargado, verifique que todo esté correcto y presione "**Aceptar**". En caso dado que exista algún error en el archivo el sistema le indicara la celda a corregir.

## Paso 5

Confirmar la transición con su código de verificación (OTP).

**Nota:** Esta transacción quedará pendiente por aprobación en la sección de Pago ACH o Cobros ACH.

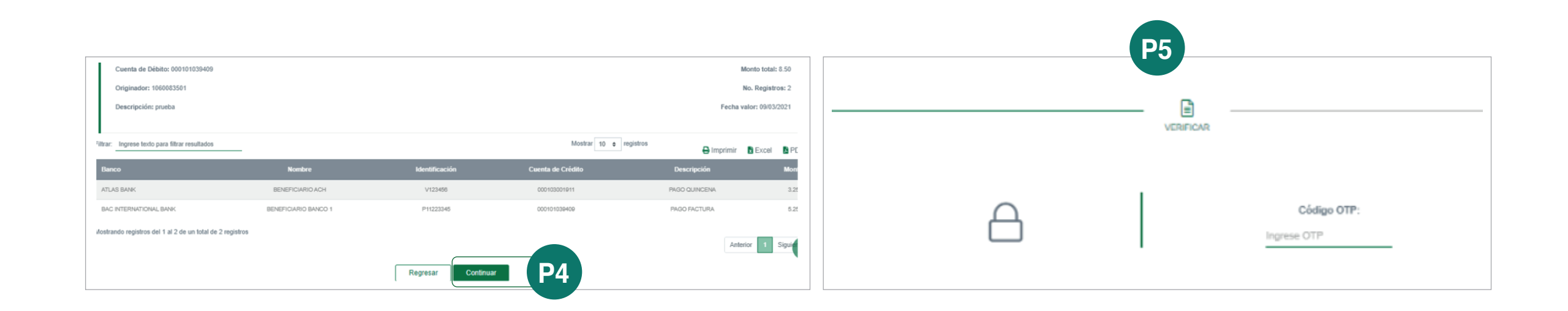

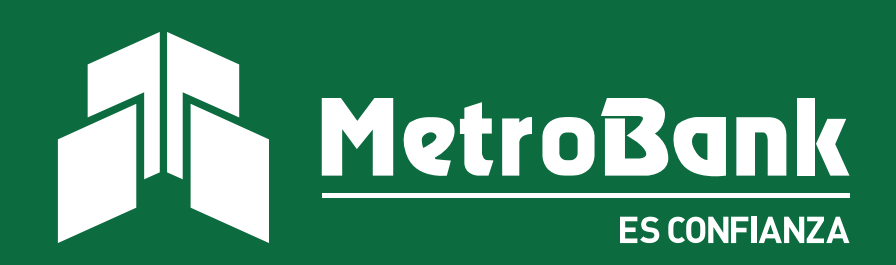